# Направление формы 17.2\*.

Форма находится по ссылке: <u>https://www.nsd.ru/services/depozitariy/vypolnenie-funktsiy-tsentra-korporativnoy-informatsii/</u>

Форма направляется через Кабинет КД, вкладка «Корпоративные действия».

\*Форма 17.2 направляется для информирования об осуществлении права на получение денежных средств, выплачиваемых при <u>приобретении облигаций эмитентом по соглашению с их владельцами</u>.

1. Необходимо зайти в Кабинет КД, вкладка «Корпоративные действия»

| Корпоративные действия                   | Уведомления       | Поручения         | Документооборо       | т эмитента/регистрат  | ropa Co    |
|------------------------------------------|-------------------|-------------------|----------------------|-----------------------|------------|
| Web-кабинет <mark>⊳ К</mark> орпоративнь | іе действия       |                   |                      |                       |            |
| Корпоративные дейс                       | гвия              |                   |                      |                       |            |
| Основным источником инфор                | мации о корпорати | івном действии яв | ляется электронный д | окумент, сформированн | ый в сооте |
| Фильтр                                   |                   |                   |                      |                       |            |
|                                          | Референс КД:      |                   |                      |                       |            |
|                                          | Тип КД:           |                   | •                    |                       |            |

## 2. Нажать на кнопку «Создать новое КД»

|               | 144        | XLS   |                          |
|---------------|------------|-------|--------------------------|
| Референс КД 🗘 | Код типа К | (д \$ | Код соотв. законо Тип об |

### 3. Выбрать тип создаваемого КД:

|     |                              |                              | <b>DO</b> . |   |
|-----|------------------------------|------------------------------|-------------|---|
| - 1 | Выберите тип создаваемого КД | ×                            |             |   |
|     |                              |                              | по:         |   |
|     |                              | Выбрать тип КД               |             |   |
| шен |                              | Ввести параметры КД Отменить | op cin      | 1 |
|     |                              |                              |             |   |

## 4. Тип КД – BPUT

| Код типа ҚД 🗘 | Наименование типа КД 🗢                                         |
|---------------|----------------------------------------------------------------|
| BIDS          | Оферта - предложение о выкупе                                  |
| BMET          | Собрание владельцев облигаций                                  |
| BONU          | Распределение дополнительных выпусков                          |
| BPUT          | Досрочное погашение ценных бумаг или приобретение их эмитентом |
| CONV          | Конвертация конвертируемых ценных бумаг                        |
| DECR          | Конвертация акций в акции с меньшей номинальной стоимостью     |
| DRAW          | Частичное досрочное погашение основного долга                  |
| DSCL          | Раскрытие информации                                           |
| EXOF          | Обмен ценных бумаг                                             |
| INCR          | Конвертация акций в акции с большей номинальной стоимостью     |
| INFO          | Информация                                                     |
| INTR          | Выплата купонного дохода                                       |
| MCAL          | Досрочное обязательное погашение облигации                     |
| MEET          | Годовое общее собрание акционеров                              |
| MRGR          | Конвертация при слиянии/присоединении компаний                 |
| OMET          | Очередное общее собрание                                       |
| OTHR          | Иное событие                                                   |
| PRIO          | Преимущественное право приобретения ценных бумаг               |

5. Выбрать код соответствия законодательному акту

| 1       | Выбе           | рите тип создава                  | емого КД | д                     |                   |                    |                    | ×            |
|---------|----------------|-----------------------------------|----------|-----------------------|-------------------|--------------------|--------------------|--------------|
|         | Доср           | очное погашение ц                 | енных бу | маг или п             | риобретение их эм | итентом            |                    |              |
| 1⊩<br>≎ | Код с          | оответствия                       |          |                       |                   |                    | Выбрать тип КД     | гистратор    |
| 1       | закон<br>(опис | юдательному акту<br>ание типа КД) |          |                       |                   |                    |                    | д            |
| 1       |                |                                   |          | L171 До               | осрочное погашени | е облигаций по тре | бованию их владел  | ъцев л       |
|         |                |                                   |          | L172 Пр               | оиобретение эмите | нтом облигаций по  | требованию их вла  | дельцев      |
| 02      |                |                                   | _        | <mark>L17X П</mark> р | риобретения эмите | нтом облигаций по  | соглашению с их в. | ладельцами Д |
|         |                | 31.07.2024 20                     | 31.08.20 | 024                   | RU000A102TY0      | 4B020502913B       | RU000A102TY0       | НКО АО НРД   |

## 6. Нажать на кнопку «Ввести параметры КД»

| Выберите тип создаваемого                                       | о КД                                                                 | × |
|-----------------------------------------------------------------|----------------------------------------------------------------------|---|
| Досрочное погашение ценны:                                      | к бумаг или приобретение их эмитентом                                |   |
| Код соответствия<br>законодательному акту<br>(описание типа КД) | Выбрать тип КД L17X Приобретения эмитентом облигаций по соглашению с |   |
|                                                                 | Ввести параметры КД Отменить                                         |   |

7. В появившемся окне выбрать из справочника выпуск облигаций, по которому планируется направление информации

| Зыбор ценной бумаги |                 |           |                   |                  |
|---------------------|-----------------|-----------|-------------------|------------------|
| Фильтр              |                 |           |                   | -                |
| Эмитент             |                 | Рег.номер |                   |                  |
|                     |                 |           |                   |                  |
| ISIN                |                 | Депозитар | ный код           |                  |
|                     |                 |           |                   |                  |
| Наименование ЦБ     |                 | Только де | йствующие выпуски |                  |
|                     |                 |           |                   |                  |
|                     |                 |           |                   | Поиск Сброс      |
| Эмитент             | Наименование ЦБ | ISIN      | Рег.номер         | Депозитарный код |
| "LIOTA From"        |                 |           |                   |                  |

#### 8. Поле «Эмитент» заполняется автоматически.

В поле «Контактные лица» необходимо указать контактное лицо Эмитента для связи в случае наличия вопросов по заполнению формы 17.2 (информацию о контактном лице можно заполнить вручную или подтянуть из справочника).

Поле «Ценная бумага, связанная с КД» заполняется автоматически.

| Эмитент                                 |                  |
|-----------------------------------------|------------------|
| Эмитент                                 | "                |
| Реквизиты эмитента                      | Д<br>С<br>N<br>1 |
| Контактные лица                         |                  |
| Контактная информация 🛿                 | ¢                |
| Добавить контактное лицо из справочника |                  |
| Ценная бумага, связанная с КД           |                  |
| Выбор ЦБ                                | _                |
| ISIN                                    | R                |
| Код НРД                                 | R                |
|                                         |                  |

9. Далее – нажать на кнопку «Отобразить дополнительные данные»

10. В поле «Остаточная номинальная стоимость» указать номинальную стоимость одной облигации на дату направления формы 17.2, а также выбрать валюту номинала

| - Отобразить дополнительные данные |             |
|------------------------------------|-------------|
| Остаточная номинальная стоимость 🤨 |             |
| Валюта номинала                    | RUВ Рубли ▼ |

## 11. Указать статусы по КД

| Статусы информации о КД                 |                                            |   |  |
|-----------------------------------------|--------------------------------------------|---|--|
| Статус полноты информации о КД          | СОМР - Информация о КД заполнена полностью | • |  |
| Статус подтвержденности информации о КД | СОNF - КД подтверждено                     | - |  |

12. При необходимости заполняется раздел «Общая информация о КД». Референс КД присвоится корпоративному действию по факту поступления формы 17.2 в НРД.

| Общая информация о КД                                                         |                                                                     |  |
|-------------------------------------------------------------------------------|---------------------------------------------------------------------|--|
| Референс КД                                                                   |                                                                     |  |
| Код типа КД                                                                   | ВРUТ Досрочное погашение ценных бумаг или приобретение их эмитентом |  |
| Референс связанного КД 📀                                                      |                                                                     |  |
| КД содержит информацию, не подлежащую раскрытию неограниченному кругу лиц 🥑 🛛 |                                                                     |  |

13. Заполнить раздел «Детали КД» - указывается дата принятия решения о приобретении Эмитентом облигаций.

| Даты 📀   |          |
|----------|----------|
| Значение | Удалить  |
|          | ×        |
|          | Добавить |

14. Заполнить раздел «Дополнительная информация» - необходимо нажать на кнопку «Добавить»

| Дополнительная информация  |                         |  |  |  |  |
|----------------------------|-------------------------|--|--|--|--|
| Тип доп. информации        | Текст доп. информации 📀 |  |  |  |  |
| Нет данных для отображения |                         |  |  |  |  |
| •                          |                         |  |  |  |  |

15. В данном разделе указывается адрес в сети Интернет, по которому Эмитент публикует информацию о данном КД

| Automatication and observed and |                         |        |  |  |
|---------------------------------|-------------------------|--------|--|--|
| Тип доп. информации             | Текст доп. информации 📀 | Удалит |  |  |
| Адрес в сети Интернет           |                         | ×      |  |  |

16. Заполнить раздел «Количество финансового инструмента»

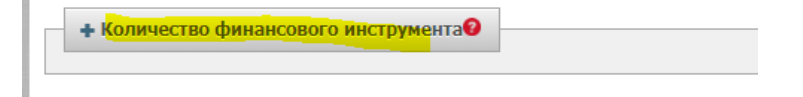

Указывается максимальное количество и минимальное количество бумаг, приобретаемых Эмитентом в рамках КД.

| - Количество финансового инструмента                     |                       |
|----------------------------------------------------------|-----------------------|
| Максимальное количество ЦБ 🥹                             |                       |
| Минимальное количество ЦБ, требуемое для<br>исполнения 🚱 | АNYA Любое количество |

Код АNYA – означает любое количество, но не более максимального.

Если количество на дату направления формы неизвестно, необходимо указать код UKWN – количество неизвестно.

| - Количество финансового инструмента                     |                            |  |
|----------------------------------------------------------|----------------------------|--|
| Максимальное количество ЦБ 🕑                             |                            |  |
| Минимальное количество ЦБ, требуемое для<br>исполнения 😧 | UKWN Количество неизвестно |  |

17. В случае, если Эмитент публиковал существенный факт о КД, в поле «Информация была раскрыта в форме сущ. факта» необходимо поставить галочку

| Нормативная отчетность                                                                                                   |  |   |  |  |  |
|----------------------------------------------------------------------------------------------------|--|---|--|--|--|
| (од соответствия законодательному акту (описание типа КД) L17X Приобретения эмитентом облигаций по соглашению с их владе |  | - |  |  |  |
| 1нформация в соответствии со ст. 30.3 ФЗ «О рынке ценных бумаг» 🥑                                                        |  |   |  |  |  |
| Информация была раскрыта в форме сущ.факта 🛛                                                                             |  |   |  |  |  |

18. Заполнить раздел «Положение Банка России 751-П» - необходимо нажать на кнопку «Добавить»

|                            | Положение Банка России 751-П 😡 |  |  |  |  |
|----------------------------|--------------------------------|--|--|--|--|
| Номер пункта               | Описание                       |  |  |  |  |
| Нет даньых для отображения |                                |  |  |  |  |
|                            | ۶<br>۱                         |  |  |  |  |

Добавить

19. Выбрать номер пункта, на основании которого направляется информация

|              | Положение Банка России 751-П 🥹                                                                                                    |
|--------------|----------------------------------------------------------------------------------------------------|
| Номер пункта | Описание                                                                                                    |
| 17.2         | 17.2 Информация об осуществлении права на получение денежных средств, выплачиваемых при приобретении облигаций эмитентом по соглашению с их владельцами |

20. В разделе «Варианты КД» выбрать валюту расчетов

| Варианты КД | манты КД              |             |                           |  |  |  |  |
|-------------|-----------------------|-------------|---------------------------|--|--|--|--|
| Номер       | Признак варианта      | Валюта      | Обработка по<br>умолчанию |  |  |  |  |
| 001         | CASH - Денаги         | RUВ Рубли 💌 |                           |  |  |  |  |
| 002         | NOAC - Не участвовать |             |                           |  |  |  |  |
|             |                       |             |                           |  |  |  |  |

21. В разделе «Параметры варианта КД» указать способ подачи инструкций и способ удовлетворения инструкций

Варианты для выпусков, зарегистрированных после 01.01.2020 и для выпусков, дата начала размещения по которым приходится на период с 01.01.2020.

| 4 | Параметры Варианта КД 001 САSH     |       |                                                                                                    |   |  |  |
|---|------------------------------------|-------|----------------------------------------------------------------------------------------------------|---|--|--|
| ľ | Признак "Способ                    |       | Подача требований возможна или через депозитарий с блокированием ценных бумаг, или путем подачи заявок на Бирже | 0 |  |  |
|   | подачи инструкций/<br>требований": |       | Подача требований через депозитарий с блокированием ценных бумаг                                                | 0 |  |  |
|   | Удовлетворение инс                 | трукц | ий/требований по мере их поступления 🕴                                                                          |   |  |  |
|   | • Удовлетворение инс               | трукц | ий/требований единовременно 📀                                                                                   |   |  |  |

Согласно законодательству, возможна подача инструкций с блокированием ценных бумаг или подача заявок на Бирже + подача инструкций с блокированием ценных бумаг – в зависимости от выбора держателя.

Способ удовлетворения инструкций – на выбор Эмитента. Возможно удовлетворение инструкций единовременно или по мере их поступления.

Для выпусков, зарегистрированных до 01.01.2020 и для выпусков, дата начала размещения по которым приходится на период до 01.01.2020.

|                                                               | Парамотры Рариацта            | KE OOT CASH                                                                                                    |  |  |
|---------------------------------------------------------------|-------------------------------|----------------------------------------------------------------------------------------------------|--|--|
|                                                               | параметры рарианта            |                                                                                                    |  |  |
|                                                               | Признак "Способ<br>расчётов": | Расчёты на Бирже                                                                                               |  |  |
|                                                               |                               | Расчёты иным способом                                                                                          |  |  |
|                                                               |                               | Расчёты на Бирже или иным способом                                                                             |  |  |
|                                                               | Признак "Способ               | Подача требований эмитенту (агенту эмитента)                                                                   |  |  |
|                                                               | требований":                  | Подача требований через депозитарий без блокирования ценных бумаг                                              |  |  |
|                                                               |                               | Подача требований возможна или эмитенту (агенту эмитента), или через депозитарий без блокирования ценных бумаг |  |  |
| Удовлетворение инструкций/требований по мере их поступления 0 |                               |                                                                                                    |  |  |
|                                                               | • Удовлетворение ин           | кструкций/требований единовременно 📀                                                                           |  |  |

Способ расчетов и способ подачи инструкций выбирается Эмитентом, исходя из информации, указанной в эмиссионных документах по выпуску облигаций.

Способ удовлетворения инструкций — на выбор Эмитента. Возможно удовлетворение инструкций единовременно или по мере их поступления.

22. Заполнить раздел «Движение денежных средств»

| Движение денежных средств |                    |                                |                               |                                                      |                                              |  |  |
|---------------------------|--------------------|--------------------------------|-------------------------------|------------------------------------------------------|----------------------------------------------|--|--|
| Зачисление/списание       | Тип цены           | Значение цены приобретаемых ЦБ | Валюта<br>приобретаемых<br>ЦБ | Дата<br>приобретения/<br>погашения (тип<br>значения) | Дата приобретения/<br>погашения (значение) 📀 |  |  |
| Зачисление                | Цена не определена |                                | -                             | Дата                                                 | 0                                            |  |  |

В случае, если на момент направления в НРД формы 17.2, цена приобретения не определена — указать вариант «Цена не определена»\*.

Также указывается дата, в которую будут осуществляться расчеты – Дата приобретения по соглашению.

\*Ближе к дате расчетов по КД, когда будет определена цена, Эмитенту необходимо отредактировать КД в части цены. При редактировании необходимо выбрать Тип цены – «Цена, выраженная как сумма» и в поле «Значение цены приобретаемых ЦБ» указать цену с учетом НКД (пример ниже).

| Движение денежных средств |                            |                                |                                                                                                    |        |                                              |
|---------------------------|----------------------------|--------------------------------|----------------------------------------------------------------------------------------------------|--------|----------------------------------------------|
| Зачисление/списание       | Тип цены                   | Значение цены приобретаемых ЦБ | Валюта<br>приобретаемых<br>ЦБ значения)<br>Дата приобретения/<br>дата приобретения/<br>дата приобрет<br>погашения (знач |        | Дата приобретения/<br>погашения (значение) 📀 |
| Зачисление                | Цена, выраженная как сумма | 1000.49                        | RUВ Рубли 💌                                                                                                    | Дата 💌 | 29.08.2024 👘                                 |

#### 23. Заполнить информацию о цене приобретения

| Цена за облигацию в г | процентах от номинала 😢 |       |              |  |
|-----------------------|-------------------------|-------|--------------|--|
| Тип НҚД               | НКД не определен 💌      | нқд 🔞 | Код валюты 👻 |  |

Указывается значение цены в процентах от номинала (например, 100%).

Также указывается НКД на дату приобретения по соглашению. В случае, если НКД на дату направления формы определить не представляется возможным, указывается значение «НКД не определен».

В последующем, при редактировании КД в части цены, указывается значение НКД (пример ниже).

| Движение денежных средств                                           |                            |                                            |                               |                                                      |                                                                      |  |
|---------------------------------------------------------------------|----------------------------|--------------------------------------------|-------------------------------|------------------------------------------------------|----------------------------------------------------------------------|--|
| Зачисление/списание                                                 | Тип цены                   | Значение цены приобретаемых ЦБ             | Валюта<br>приобретаемых<br>ЦБ | Дата<br>приобретения/<br>погашения (тип<br>значения) | Дата приобретения/<br>погашения (значение) <table-cell></table-cell> |  |
| Зачисление                                                          | Цена, выраженная как сумма | 1000.49                                    | RUВ Рубли 💌                   | Дата 💌                                               | 29.08.2024 🔯                                                         |  |
| Цена за облигацию в процентах от номинала •<br>Тил НКД. Сумма • НКД | 00<br>0.49                 | Και εαπιστωί <mark>ει με ργότικ</mark> 🔻 🔻 |                               |                                                      |                                                                      |  |

24. Заполнить информацию о периоде действия варианта КД – периоде, в течение которого владельцы облигаций могут направлять в адрес Эмитента инструкции для участия в КД.

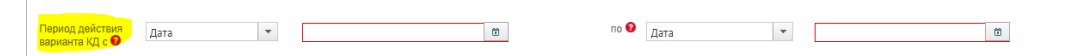

Эмитент рассчитывает даты периода предъявления требований, согласно информации, отраженной в эмиссионных документах.

25. Указать дополнительную информацию

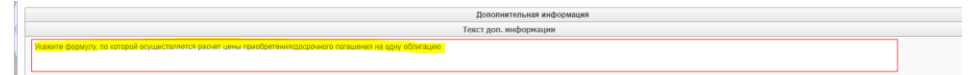

## 26. Далее необходимо перейти на вкладку «Материалы»

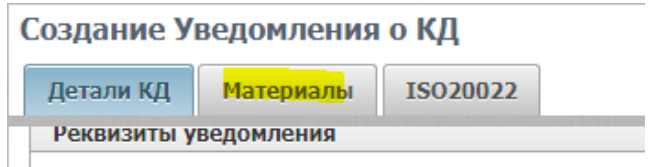

### 27. Нажать на кнопку «Добавить файл к КД»

| C  | <mark>.</mark> 2 2 2 2    |  |
|----|---------------------------|--|
|    | Номер                     |  |
| He | ет данных для отображения |  |
|    |                           |  |

28. Нажать на кнопку «Выбрать файл»

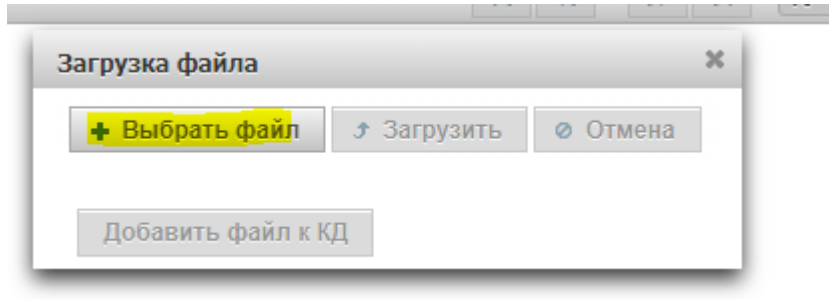

29. Найти сохраненную ранее форму 17.2 и нажать на кнопку «открыть»

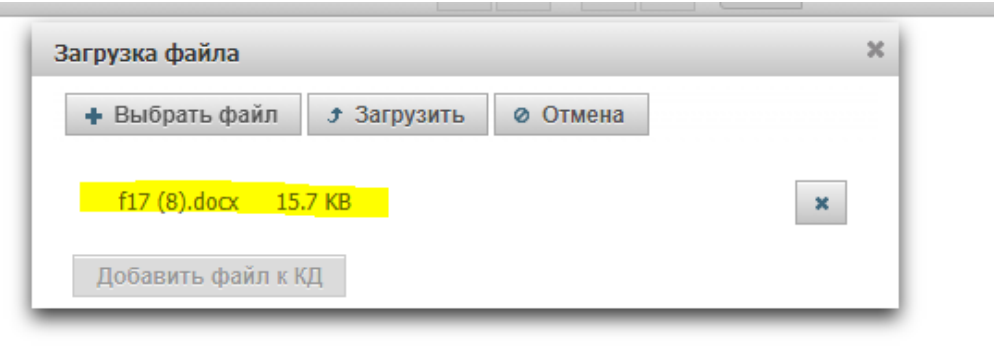

30. Нажать на кнопку «Загрузить»

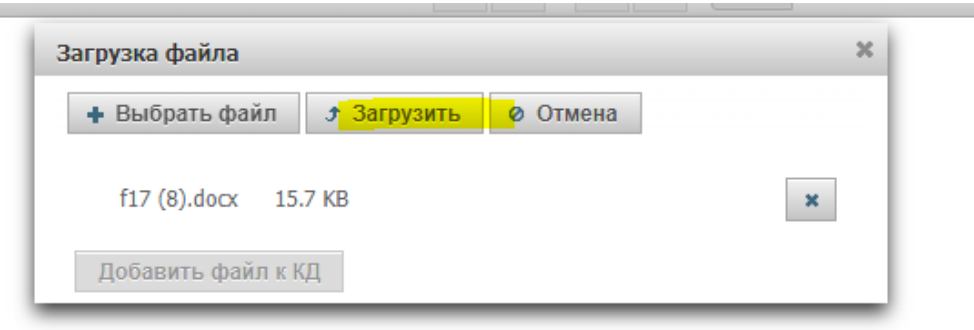

31. После того, как загрузка файла закончится, нажать на кнопку «Добавить файл к КД»

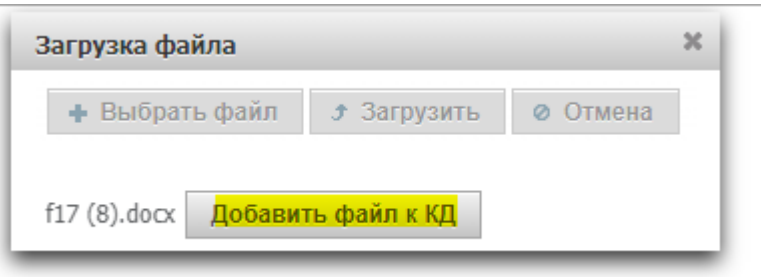

32. После заполнения всех обязательных полей нажать на кнопку «Ввод окончен» в блоке «Действия»

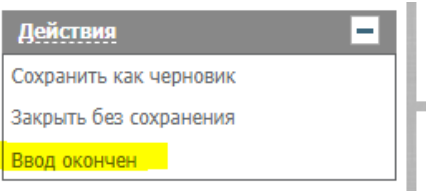

33. Во вкладке «Корпоративные действия» сформируется КД ВРUT

| ( | lefter <mark>e</mark> 44 f |               |               |                                                         |  |  |
|---|----------------------------|---------------|---------------|---------------------------------------------------------|--|--|
|   |                            | Референс КД 💲 | Код типа КД 💠 | Код соотв.<br>законод. акту<br>(описание типа<br>КД) \$ |  |  |
| ~ | 0                          | Нет референса | BPUT          | L17X                                                    |  |  |
|   |                            |               |               |                                                         |  |  |

34. Выделить КД галочкой и нажать на кнопку «Отправить в НРД»